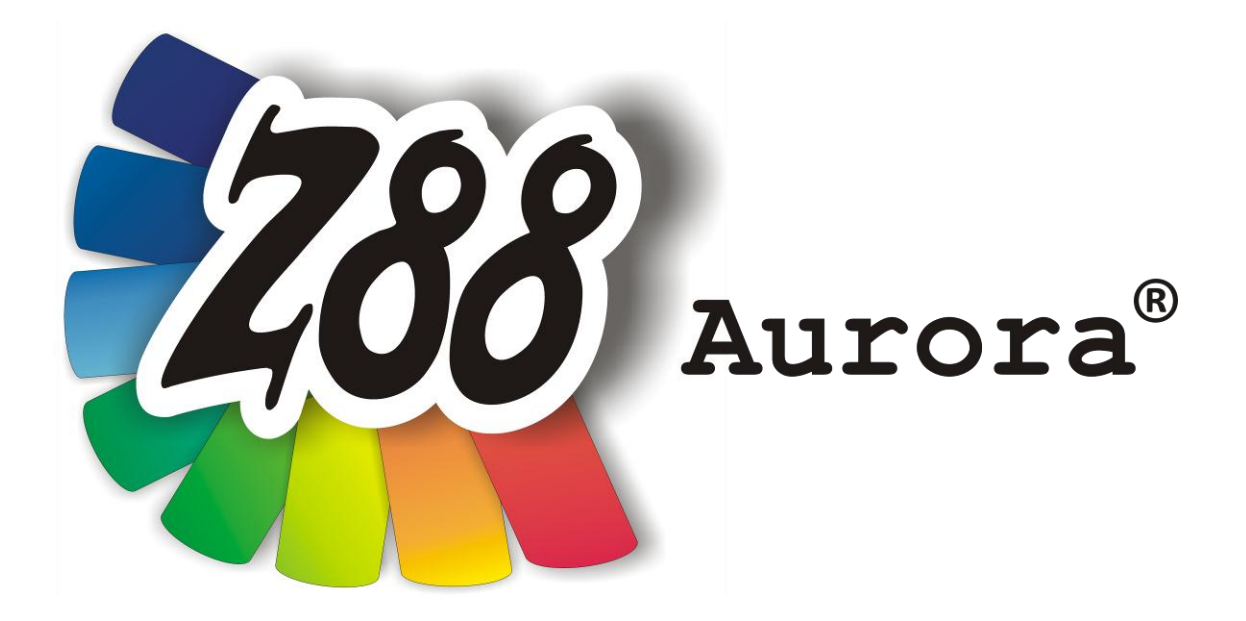

## Installation Manual

# Version 2.0

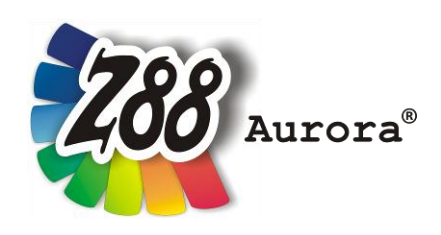

An easily operated user interface for Z88<sup>®</sup> for all Windows- (32- and 64-bit), for Linux (64-bit) and Mac OS X-Computers

This Freeware Version is the literary property of the Chair for Engineering Design and CAD, University of Bayreuth, Germany, composed and edited by Professor Dr.-Ing. Frank Rieg

with the aid of: Dr.-Ing. Bettina Alber-Laukant, Michael Frisch, M.Sc., Dipl. Wirtsch.-Ing. Reinhard Hackenschmidt, Dipl.-Math. Martin Neidnicht, Dipl.-Ing. Florian Nützel, Dr.-Ing. Bernd Roith, Dr.-Ing. Alexander Troll, Dipl.-Ing. Christoph Wehmann, Dipl.-Ing. Jochen Zapf, Dipl.-Ing. Markus Zimmermann, Dr.-Ing. Martin Zimmermann

> All rights reserved by the editor Version 2 June 2012

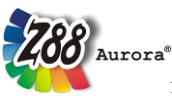

is a registered trademark (No. 30 2009 064 238) of Professor Dr.-Ing. Frank Rieg

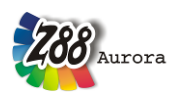

## INSTALLATION

The installation for Windows is managed by *Microsoft*<sup>®</sup> *Installer (MSI)*. The following versions are available in Z88 Aurora V2:

## 32-bit Windows z88aurorav2\_32.msi

## 64-bit Windows z88aurorav2\_64.msi

The respective installation menu leads you through the installation (Figure 1). The standard installation directory is located on *"C:\z88aurorav2"*.

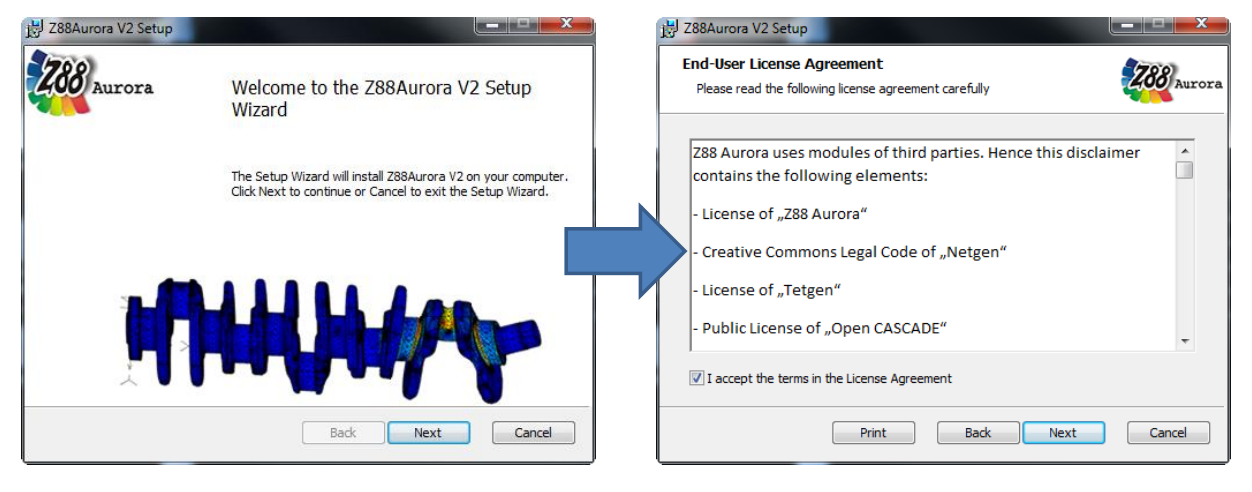

1. Proceed with installation

#### 2. Read and accept License Agreement

Figure 1: Begin installation

You can adjust this setting by choosing the respective folder in the installation dialog box (Figure 2).

| 😸 Z88Aurora V2 Setup                                                                                 |   |
|----------------------------------------------------------------------------------------------------|---|
| Destination Folder<br>Click Next to install to the default folder or click Change to choose another. | a |
| Install Z88Aurora V2 to:                                                                             |   |
| C:\Z88AuroraV2\<br>Change                                                                            |   |
|                                                                                                    |   |
|                                                                                                    |   |
| Back Next Cancel                                                                                     |   |

Figure 2: Begin installation

Please note, however, that the respective installation directory must not contain any space characters!

Finally choose "install" to complete the installation (Figure 3).

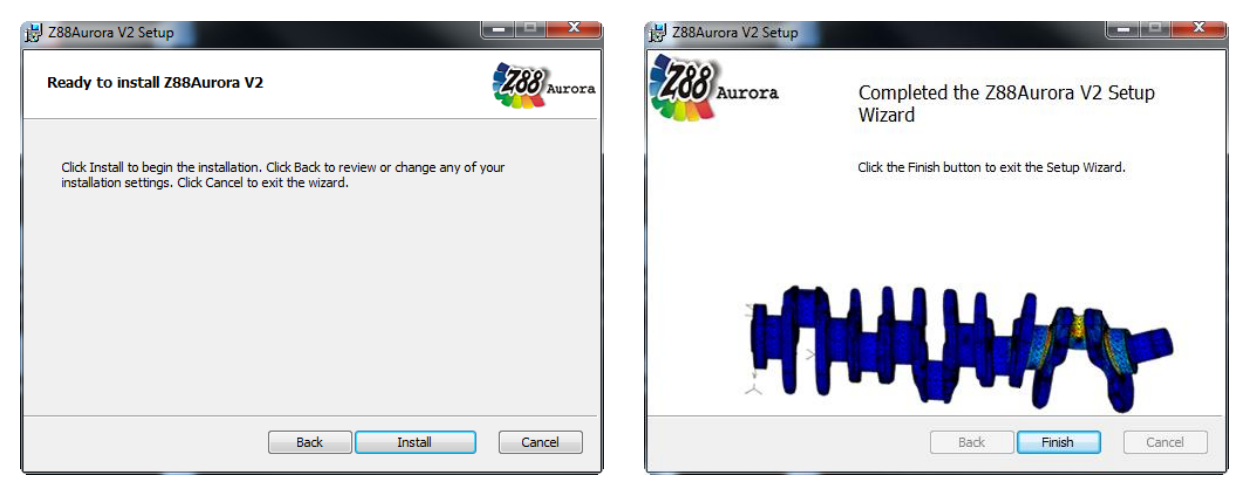

4. Install program

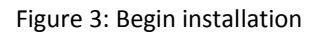

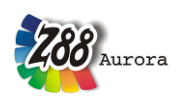

## FIRST START OF Z88 AURORA

To start the program either click the desktop icon  $\bigotimes$  *"Z88 Aurora V2"* or open the program via Start  $\rightarrow$  *"Z88 Aurora"*  $\rightarrow$  *"Z88 Aurora V2.* If you have not installed the desktop and start menu entries, you can start the program directly via Windows Explorer:

*"[chosen installation directory]\win\bin\z88aurora.exe".* 

To adapt Z88 Aurora more easily to your specifications you are asked to enter the directories of the support modules and programs you want to use for Z88 Aurora, when you start the program for the first time.

For this purpose, a dialog window opens, where you can enter the respective programs (Figure 4):

| P Options                 | ×              |  |
|---------------------------|----------------|--|
| General Memory Paths View |                |  |
| Additional programs       |                |  |
| Media player              | & wmplayer.exe |  |
| Browser                   | 🤗 iexplore.exe |  |
| Acrobat reader            | 🤗 iexplore.exe |  |
|                           |                |  |
|                           |                |  |
|                           |                |  |
|                           |                |  |
|                           |                |  |
|                           |                |  |
|                           |                |  |
|                           |                |  |
|                           |                |  |
|                           | <u> </u>       |  |

Figure 4: Customizing Z88Aurora

## Hint for 32-bit Windows:

The paths have to be changed to "C:\Program Files\...".

## - Media Player

Selection of the media player by which the video tutorials will be accessed from Z88Aurora.

e.g. Media Player; standard path "c:\Program Files (x86)\Windows Media Player\ wmplayer.exe"

#### - Browser

Selection of the browser by which the homepage and the user forum will be accessed from Z88 Aurora.

e.g. Internet Explorer; standard path "c:\Program Files (x86)\Internet Explorer\iexplore.exe"

## - PDF-Reader

Selection of the PDF-Reader by which the Z88 Aurora manuals can be accessed.

e.g. Adobe Acrobat Reader;

standard path *"c:\Program Files (x86)\Adobe\Reader 9.0\Reader\AcroRd32.exe"*